# **Reporting Dashboard**

Consumer Insights & Analytics

Training: Examples and Discussion

©Copyright 2016, CountBOX

Performance Dashboard overview. Aggregated data for all Locations View.

|                         | XC            |  |
|-------------------------|---------------|--|
| Reports Settings        |               |  |
| Performance das         | nboard        |  |
| SIM (Shopping In        | dex Matrix)   |  |
| Real time occupat       | ncy           |  |
| <b>Conversion Ratio</b> |               |  |
| Detailed Traffic R      | eports        |  |
| Marketing Resour        | ces Managment |  |
| Loyalty                 |               |  |
| Engagement              |               |  |
| Dwell Time              |               |  |
| Monthly Loyalty C       | )verview      |  |

Please click to expand "Performance Dashboard"

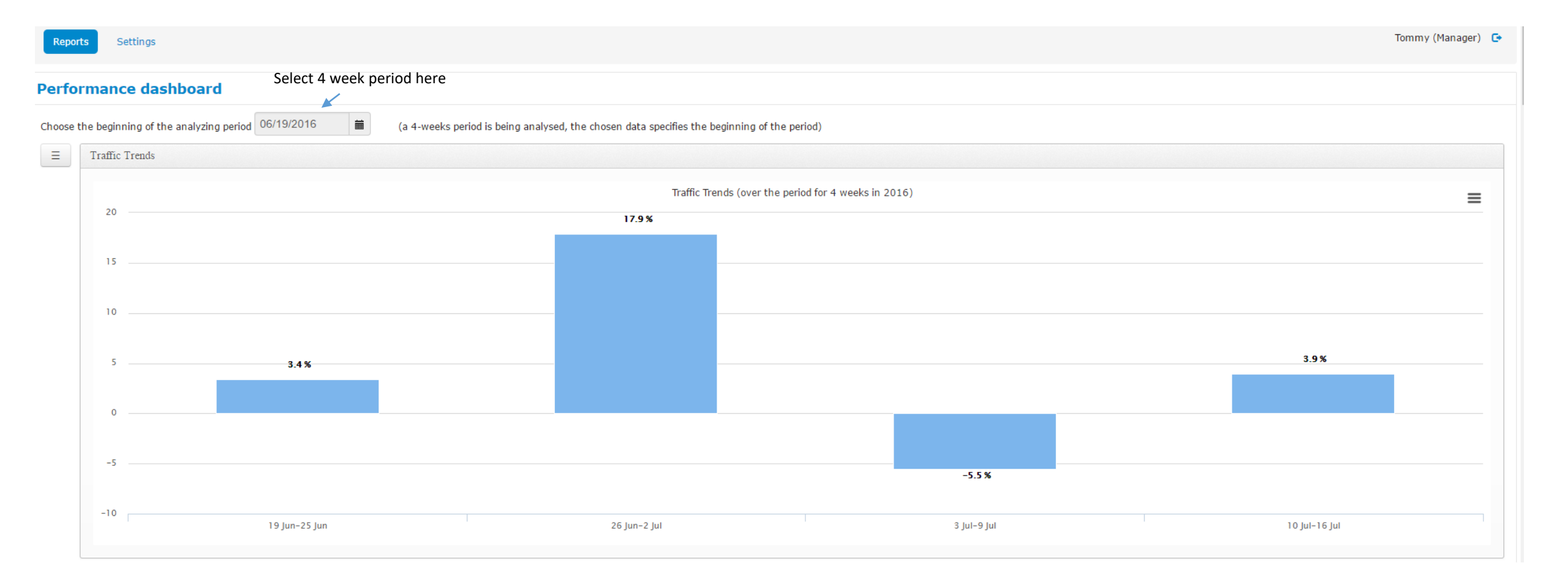

The "Performance dashboard" series of graphs, tables and charts shows what has happened to shopper traffic over a 4 week period. The last full four weeks populates the graph automatically.

This graph shows the percent change in traffic for four (4) week periods. Other four week periods can be selected as noted above.

This is the data table that populates the graph below. It aggregates the shopper traffic by day of week for the last four weeks. Then the graph shows the traffic by day for the four week period in bar graph fashion.

| Traffic by Day of Week for last 4 weeks (table view) |     |     |     |     |     |     |     |
|------------------------------------------------------|-----|-----|-----|-----|-----|-----|-----|
|                                                      | Sun | Mon | Tue | Wed | Thu | Fri | Sat |
| 19 Jun-25 Jun                                        | 127 | 71  | 112 | 81  | 107 | 101 | 139 |
| 26 Jun-2 Jul                                         | 87  | 78  | 131 | 83  | 182 | 118 | 220 |
| 3 Jul-9 Jul                                          | 194 | 24  | 152 | 122 | 106 | 119 | 135 |
| 10 Jul-16 Jul                                        | 122 | 113 | 124 | 115 | 123 | 107 | 183 |
|                                                      |     |     |     |     |     |     |     |

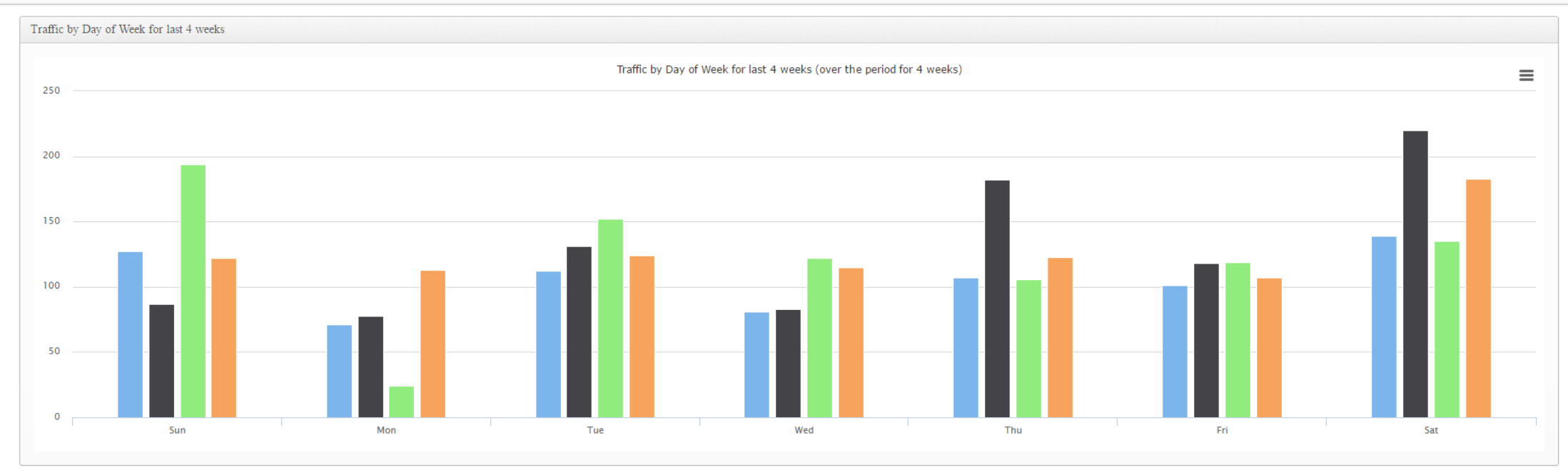

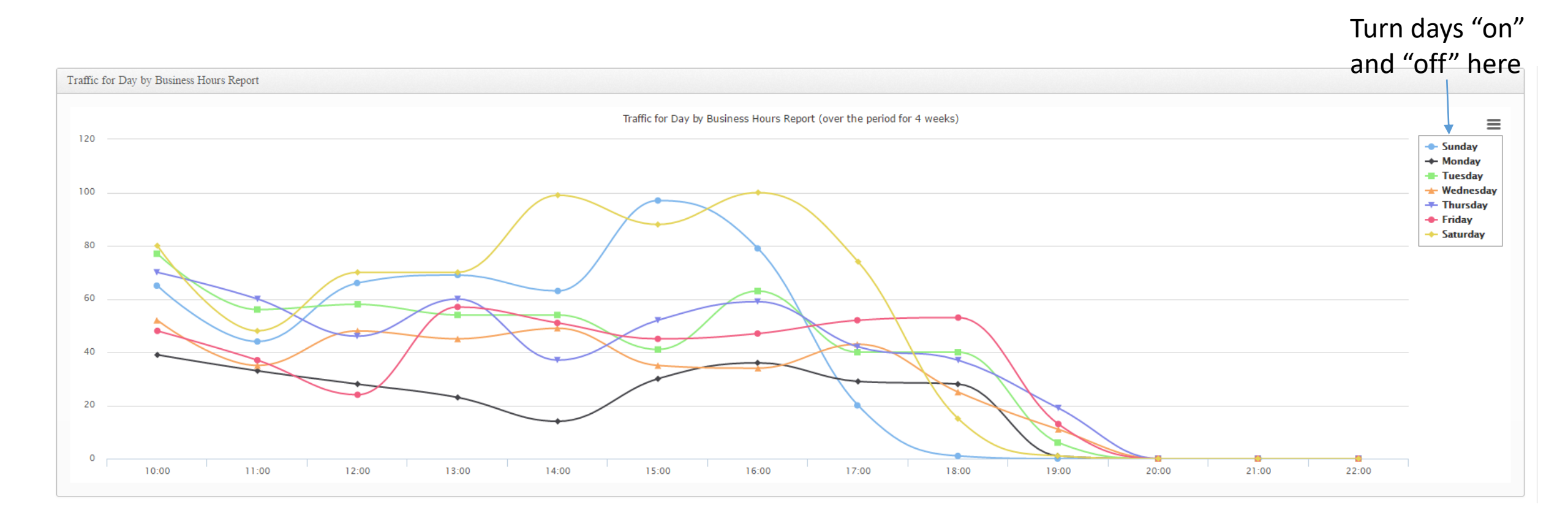

This graph shows the shopper traffic by business hour by day for the last four weeks. Individual days may be selected by turning days "on" and "off" in the box above as noted. All days are "on" in this graph.

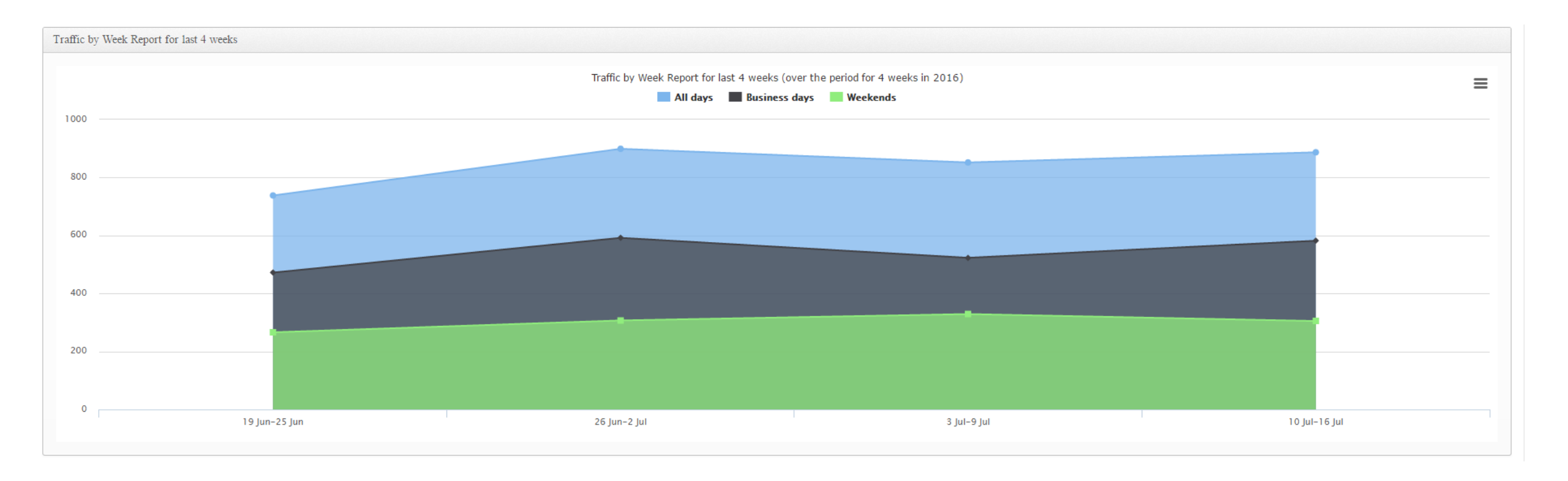

The stacked chart shows shopper traffic by weekend days (green), weekdays (black) and total (blue) by week for the last four weeks

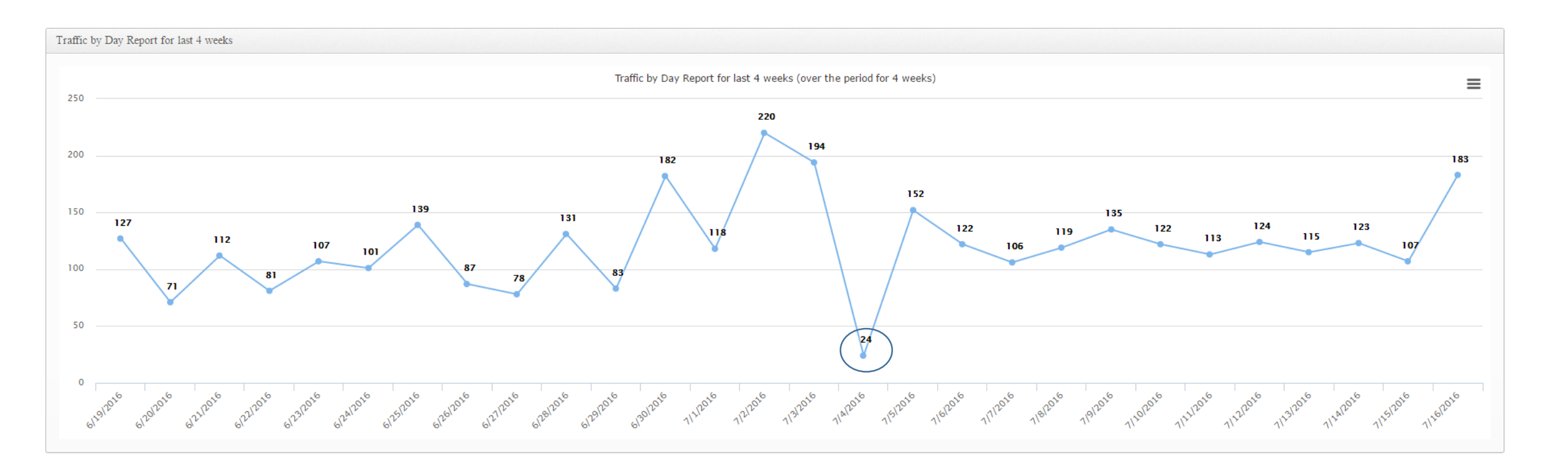

This line graph depicts actual shopper traffic by day for the last four weeks. *Note that this store had low traffic on the July 4<sup>th</sup> holiday*. Which can help you to identify best store days and hours. Holidays calendar coming to the Dashboard in CountBOX 2.0 slated for release by the end for Q4 of 2016.

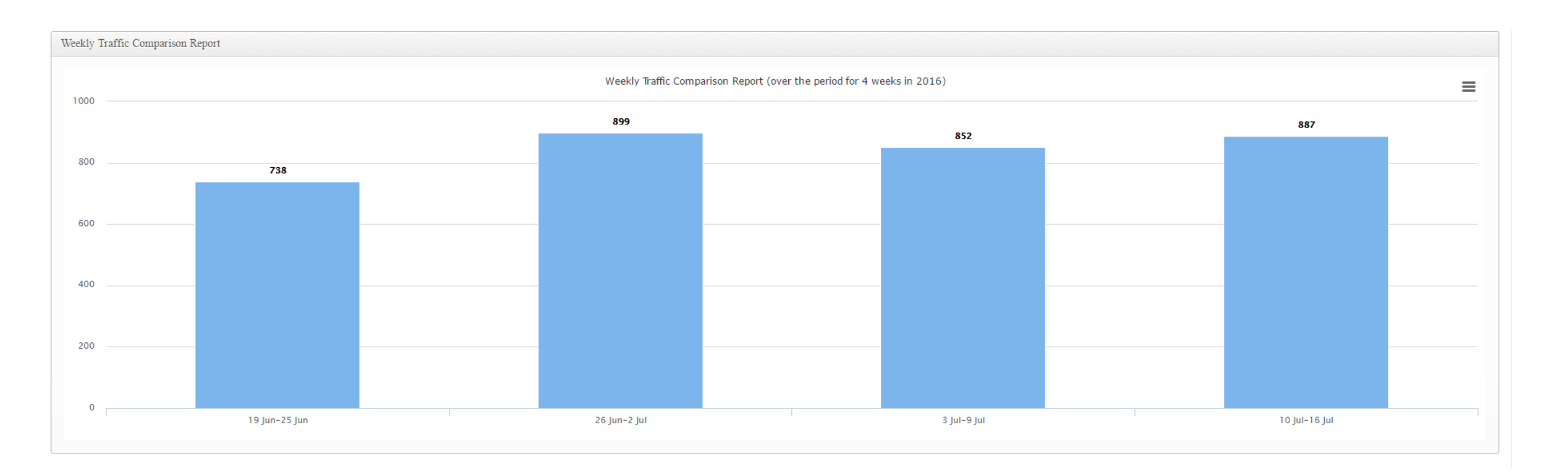

This bar chart presents the total shopper traffic by week for the four week period. The actual number of shoppers for the week is shown at the top of each bar.

This is the last graph/chart in the "Performance dashboard" section.

### Conversion Ratio overview

| CountBOX                      |
|-------------------------------|
| Reports Settings              |
| Performance dashboard         |
| SIM (Shopping Index Matrix)   |
| Real time occupancy           |
| Conversion Ratio              |
| Detailed Traffic Reports      |
| Marketing Resources Managment |
| Loyalty                       |
| Engagement                    |
| Dwell Time                    |
| Monthly Loyalty Overview      |

### Please click to expand "Conversion Ratio"

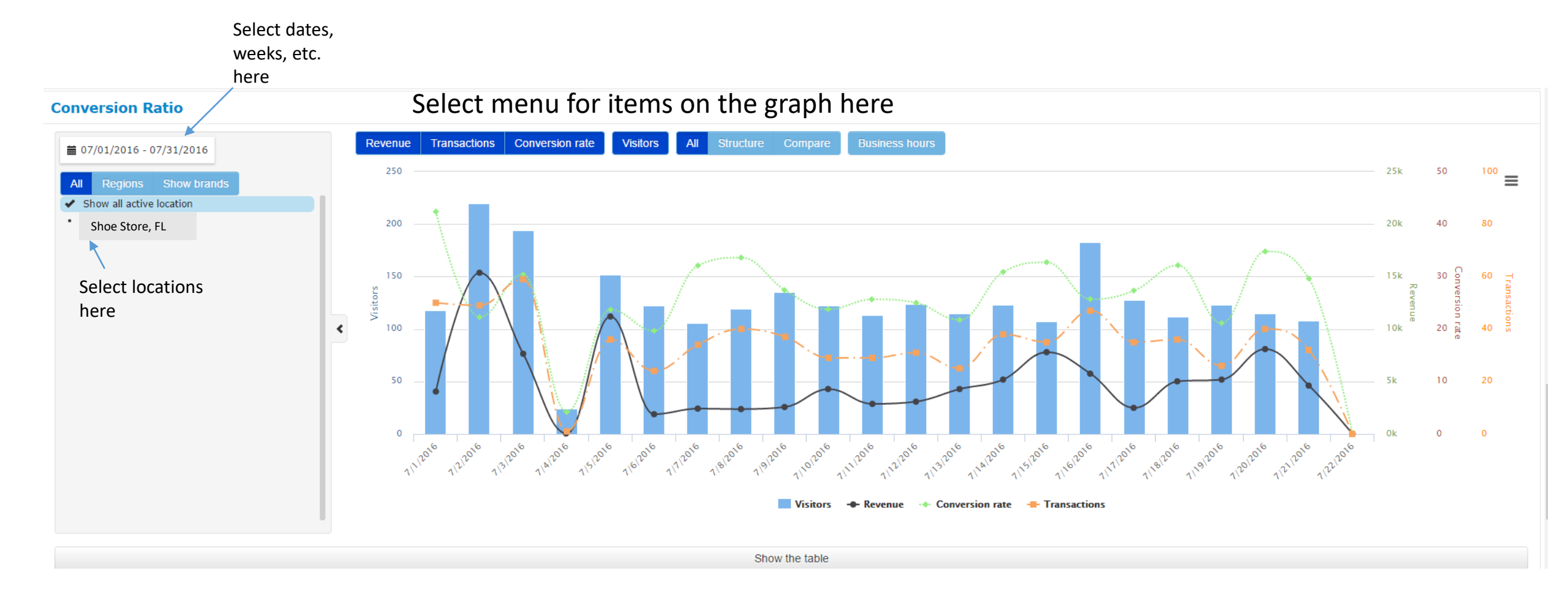

This graph shows the visitors, conversion rates, transactions and revenue for all locations in total or for a specific location if selected as noted above. Revenue, transactions, conversion rate and visitors can be selected into the graph by selecting the item in the menu at the top of the graph. Data can be depicted for Business Hours by selecting "Business Hours" in the menu. Dates, weeks, date ranges, etc. can be selected from a drop-down box as noted under the "Conversion Rate" title. Data for the graph can be seen by clicking on "Show the table" at the bottom of the graph.

|           | Į                 |                    |          |           |          |          |           |          |          |          |          |           |           |           |           |           |           |           |           |           |           |           |           |
|-----------|-------------------|--------------------|----------|-----------|----------|----------|-----------|----------|----------|----------|----------|-----------|-----------|-----------|-----------|-----------|-----------|-----------|-----------|-----------|-----------|-----------|-----------|
| $\langle$ | Export to         | Excel              | 7/1/2016 | 7/2/2016  | 7/3/2016 | 7/4/2016 | 7/5/2016  | 7/6/2016 | 7/7/2016 | 7/8/2016 | 7/9/2016 | 7/10/2016 | 7/11/2016 | 7/12/2016 | 7/13/2016 | 7/14/2016 | 7/15/2016 | 7/16/2016 | 7/17/2016 | 7/18/2016 | 7/19/2016 | 7/20/2016 | 7/21/2016 |
| 1         | Shoe<br>Store, FL | Visitors           | 118      | 220       | 194      | 24       | 152       | 122      | 106      | 119      | 135      | 122       | 113       | 124       | 115       | 123       | 107       | 183       | 128       | 112       | 123       | 115       | 108       |
|           |                   | Revenue            | 4,044.81 | 15,363.54 | 7,641.59 | 43.20    | 11,190.67 | 1,878.69 | 2,413.15 | 2,365.52 | 2,563.74 | 4,279.73  | 2,861.55  | 3,076.25  | 4,276.63  | 5,180.06  | 7,791.84  | 5,740.13  | 2,481.25  | 5,013.39  | 5,180.18  | 8,087.23  | 4,607.47  |
|           |                   | Transactions       | 50.00    | 49.00     | 59.00    | 1.00     | 36.00     | 24.00    | 34.00    | 40.00    | 37.00    | 29.00     | 29.00     | 31.00     | 25.00     | 38.00     | 35.00     | 47.00     | 35.00     | 36.00     | 26.00     | 40.00     | 32.00     |
|           |                   | Conversion<br>rate | 42.37    | 22.27     | 30.41    | 4.17     | 23.68     | 19.67    | 32.08    | 33.61    | 27.41    | 23.77     | 25.66     | 25.00     | 21.74     | 30.89     | 32.71     | 25.68     | 27.34     | 32.14     | 21.14     | 34.78     | 29.63     |
| ٧         | isitors           |                    | 118      | 220       | 194      | 24       | 152       | 122      | 106      | 119      | 135      | 122       | 113       | 124       | 115       | 123       | 107       | 183       | 128       | 112       | 123       | 115       | 108       |
| R         | evenue            |                    | 4,044.81 | 15,363.54 | 7,641.59 | 43.20    | 11,190.67 | 1,878.69 | 2,413.15 | 2,365.52 | 2,563.74 | 4,279.73  | 2,861.55  | 3,076.25  | 4,276.63  | 5,180.06  | 7,791.84  | 5,740.13  | 2,481.25  | 5,013.39  | 5,180.18  | 8,087.23  | 4,607.47  |
| Т         | ransactions       |                    | 50.00    | 49.00     | 59.00    | 1.00     | 36.00     | 24.00    | 34.00    | 40.00    | 37.00    | 29.00     | 29.00     | 31.00     | 25.00     | 38.00     | 35.00     | 47.00     | 35.00     | 36.00     | 26.00     | 40.00     | 32.00     |
| C         | onversion (       | rate               | 42.37    | 22.27     | 30.41    | 4.17     | 23.68     | 19.67    | 32.08    | 33.61    | 27.41    | 23.77     | 25.66     | 25.00     | 21.74     | 30.89     | 32.71     | 25.68     | 27.34     | 32.14     | 21.14     | 34.78     | 29.63     |

This is the data table that is used to populate the "Conversion Rate" graph on the previous slide. This table will depict the data in the graph. Therefore, if "revenue" is not selected for the Conversion Rate graph, revenue will not appear in this table. If "Business Hours" is selected, the table will only show data items for the business hours. If "Business Hours" is not selected, then the data will represent all data for the 24 hour day. Thus there will be differences in the data when "Business Hours" is selected as an option or not.

Data in this table may be directly exported to Excel by clicking on the "Export to Excel" button at the upper left cell of the table as noted above.

#### **Conversion Ratio**

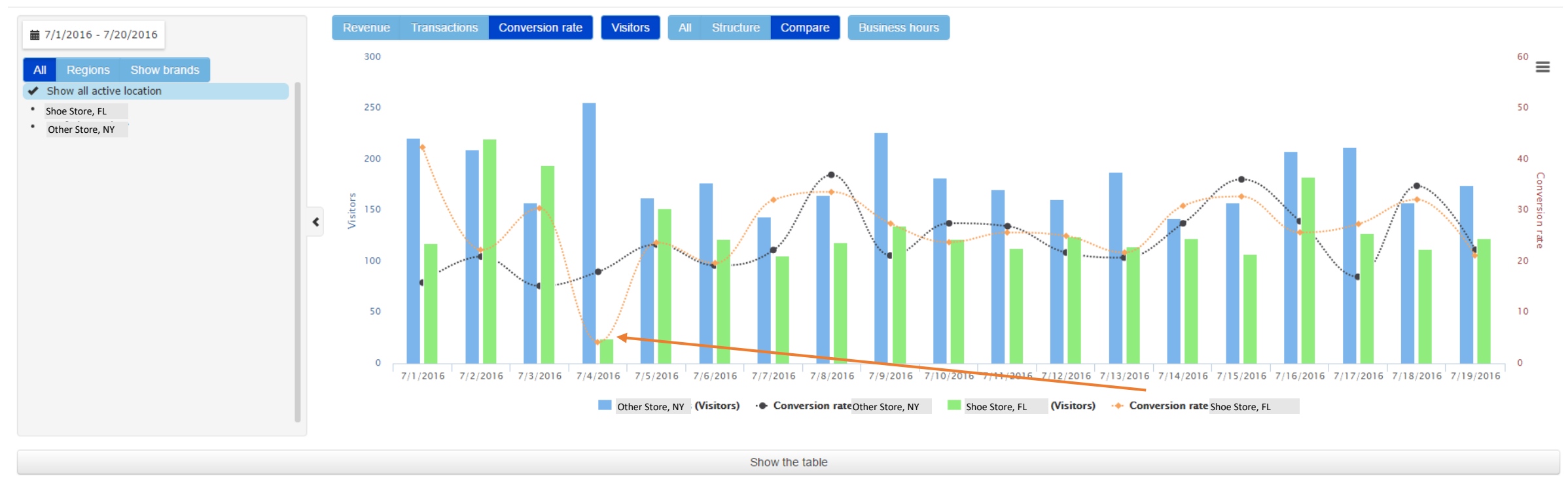

When there are more than one store by selecting "Compare" in the Menu, the stores will be compared. This graph compares two stores on conversion rates and visitors for the date period 7/1/2016 to 7/20/2016. The data table for this graph will only reflect the items selected – see next slide. Looking for conversion "dips" is the key to start the analysis.

|   | Export to Excel |                 | 7/1/2016 | 7/2/2016 | 7/3/2016 | 7/4/2016 | 7/5/2016 | 7/6/2016 | 7/7/2016 | 7/8/2016 | 7/9/2016 | 7/10/2016 | 7/11/2016 | 7/12/2016 | 7/13/2016 | 7/14/2016 | 7/15/2016 | 7/16/2016 | 7/17/2016 | 7/18/2016 | 7/19/2016 | Total |
|---|-----------------|-----------------|----------|----------|----------|----------|----------|----------|----------|----------|----------|-----------|-----------|-----------|-----------|-----------|-----------|-----------|-----------|-----------|-----------|-------|
| 1 | Shoe Store, FL  | Visitors        | 221      | 210      | 158      | 256      | 163      | 177      | 144      | 165      | 227      | 182       | 171       | 161       | 188       | 142       | 158       | 208       | 212       | 158       | 175       | 3,476 |
|   |                 | Conversion rate | 15.84    | 20.95    | 15.19    | 17.97    | 23.31    | 19.21    | 22.22    | 36.97    | 21.15    | 27.47     | 26.90     | 21.74     | 20.74     | 27.46     | 36.08     | 27.88     | 16.98     | 34.81     | 22.29     | 23.48 |
| 2 | Other Store, NY | Visitors        | 118      | 220      | 194      | 24       | 152      | 122      | 106      | 119      | 135      | 122       | 113       | 124       | 115       | 123       | 107       | 183       | 128       | 112       | 123       | 2,440 |
|   |                 | Conversion rate | 42.37    | 22.27    | 30.41    | 4.17     | 23.68    | 19.67    | 32.08    | 33.61    | 27.41    | 23.77     | 25.66     | 25.00     | 21.74     | 30.89     | 32.71     | 25.68     | 27.34     | 32.14     | 21.14     | 27.09 |
| v | isitors         |                 | 339      | 430      | 352      | 280      | 315      | 299      | 250      | 284      | 362      | 304       | 284       | 285       | 303       | 265       | 265       | 391       | 340       | 270       | 298       | 5,916 |
| С | onversion rate  |                 | 25.07    | 21.63    | 23.58    | 16.79    | 23.49    | 19.40    | 26.40    | 35.56    | 23.48    | 25.99     | 26.41     | 23.16     | 21.12     | 29.06     | 34.72     | 26.85     | 20.88     | 33.70     | 21.81     | 24.97 |

Here is the data table for the "Conversion Rate" graph that was discussed on the previous page. It can be exported to find correlations with merchandising Data base or staff schedule.

Use case: 1. After looking into the traffic trends for their branches, well known chocolatier used the data to "plan staff rotas to ensure that there is always a healthy associate to customer ratio and to place the best staff on the floor at peak traffic times."

- 2. Supply chain vendor have not delivered merchandize in time which lead conversion to "dip"
- 3. Identify constantly underperforming locations and sites and focus on improvement conversion ratio.

### Detailed Reports overview

| Reports Settings              |
|-------------------------------|
| Performance dashboard         |
| SIM (Shopping Index Matrix)   |
| Real time occupancy           |
| Conversion Ratio              |
| Detailed Traffic Reports      |
| Marketing Resources Managment |
| Loyalty                       |
| Engagement                    |
| Dwell Time                    |
| Monthly Loyalty Overview      |

Please click to expand "Detailed Reports"

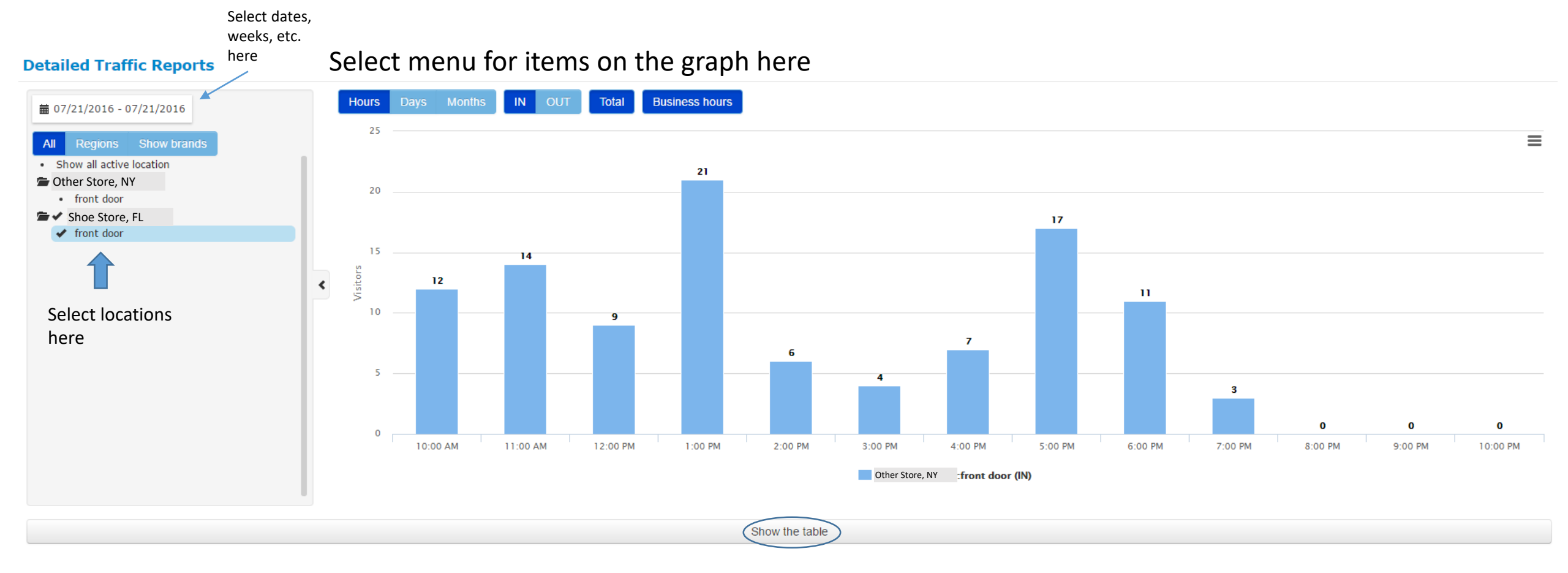

"Detailed Traffic Reports" allow a more in-depth look at the shopper traffic. Dates, date ranges and locations can be selected as noted on the left menu area. In the menu area above the graph, the unit of time (hours, days, months) may be selected for the graph. The user may select enters (in) and/or exits (out) from the location. Selecting "Business Hours" presents shopper traffic in the graph only from "open hours" of the location. Show the table displays the data used to generate the graph in a table below the graph.

The graph above shows the traffic by hour for the store selected.

| ( | Export to Excel |            |                | 10:00 AM | 11:00 AM | 12:00 PM | 1:00 PM | 2:00 PM | 3:00 PM | 4:00 PM   | 5:00 PM | 6:00 PM | 7:00 PM | 8:00 PM | 9:00 PM | 10:00 PM | Total |
|---|-----------------|------------|----------------|----------|----------|----------|---------|---------|---------|-----------|---------|---------|---------|---------|---------|----------|-------|
|   | Shoe Store, FL  |            |                |          |          |          |         |         |         | front doo | pr      |         |         |         |         |          |       |
|   |                 | front door | 7/21/2016 (IN) | 12       | 14       | 9        | 21      | 6       | 4       | 7         | 17      | 11      | 3       | 0       | 0       | 0        | 104   |
|   |                 |            | Total (IN)     | 12       | 14       | 9        | 21      | 6       | 4       | 7         | 17      | 11      | 3       | 0       | 0       | 0        | 104   |

This table displays the enter (in) traffic for the store by hour. This data can be exported directly to excel by clicking on the "Export to Excel" button in the upper left hand corner of the table.

#### **Detailed Traffic Reports**

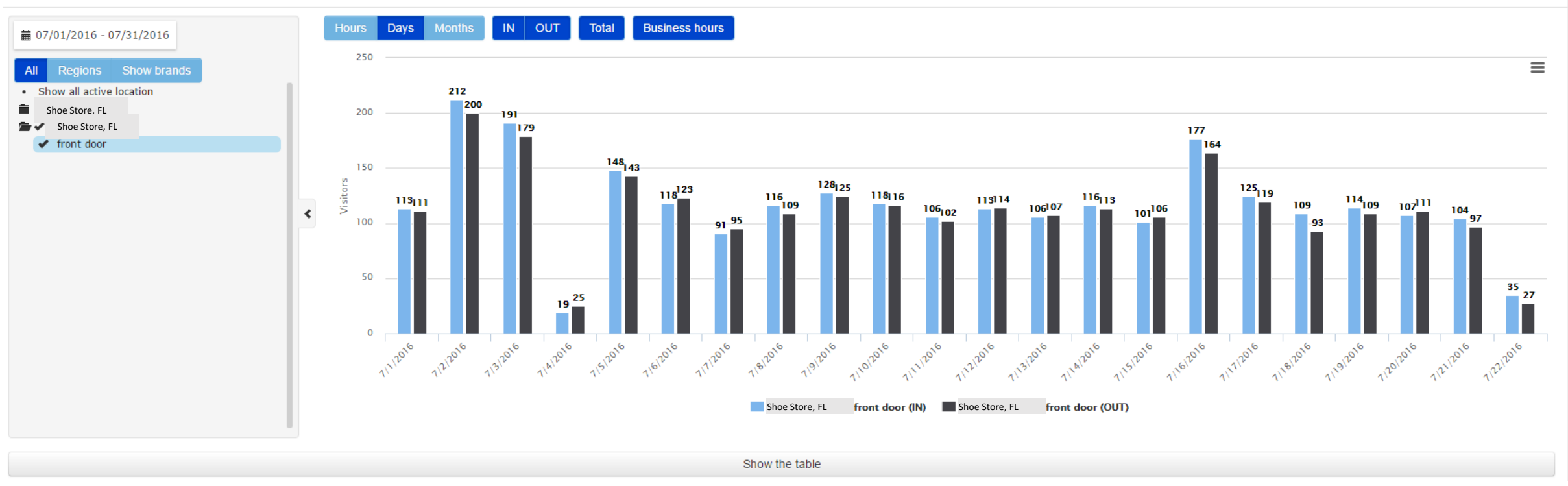

This graph displays the enters (in) and exits (out) for the location for the current month. The small count on the last day in the graph shows the traffic for the current day at the time the graph was generated. Unlike some other shopper traffic analysis systems, counts are updated throughout the day through CountBOX's cloud-based service.

| Exp                 | port to<br>Excel       | 7/1/2016 | 7/2/2016 | 7/3/2016 | 7/4/2016 | 7/5/2016 | 7/6/2016 | 7/7/2016 | 7/8/2016 | 7/9/2016 | 7/10/2016 | 7/11/2016 | 7/12/2016 | 7/13/2016 | 7/14/2016 | 7/15/2016 | 7/16/2016 | 7/17/2016 | 7/18/2016 | 7/19/2016 | 7/20/2016 | 7/21/2016 | 7/22/2016 |
|---------------------|------------------------|----------|----------|----------|----------|----------|----------|----------|----------|----------|-----------|-----------|-----------|-----------|-----------|-----------|-----------|-----------|-----------|-----------|-----------|-----------|-----------|
| Shoe<br>Store<br>FL | front<br>door<br>(IN)  | 113      | 212      | 191      | 19       | 148      | 118      | 91       | 116      | 128      | 118       | 106       | 113       | 106       | 116       | 101       | 177       | 125       | 109       | 114       | 107       | 104       | 35        |
|                     | front<br>door<br>(OUT) | 111      | 200      | 179      | 25       | 143      | 123      | 95       | 109      | 125      | 116       | 102       | 114       | 107       | 113       | 106       | 164       | 119       | 93        | 109       | 111       | 97        | 27        |
| Total (             | IN)                    | 113      | 212      | 191      | 19       | 148      | 118      | 91       | 116      | 128      | 118       | 106       | 113       | 106       | 116       | 101       | 177       | 125       | 109       | 114       | 107       | 104       | 35        |
| Total (             | OUT)                   | 111      | 200      | 179      | 25       | 143      | 123      | 95       | 109      | 125      | 116       | 102       | 114       | 107       | 113       | 106       | 164       | 119       | 93        | 109       | 111       | 97        | 27        |

This table displays the data that was used to populate the previous graph. The "Detailed Traffic Reports " section allows the user to drill down into the traffic by day and hour for each location in the CountBOX service.

## Creating Conversion Ratio report starting day 1.

Easy data entry method allows you in case:

- 1. You have old POS system
- 2. Your POS system doesn't allow integration
- 3. Integration is not built yet.

You account admin can create an "Casher" role for user

- 1. Casher login in by the end of the each day in the system
- 2. Enter number of total transaction and total Revenue
- 3. Vuala and we have conversion rate

## Creating Conversion Rate report

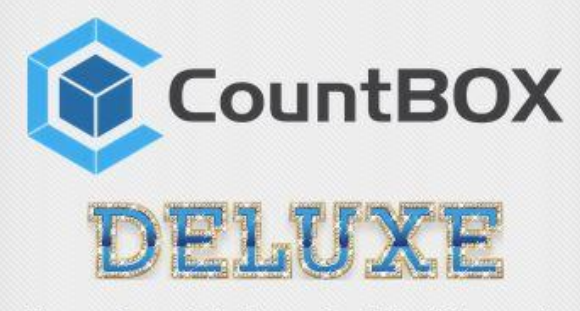

You are loggeg into Conversion Rate daily report. Please enter data into fileds below. Please contact administrator if you missed previous day/days.

| Fotal Transaction | าร |
|-------------------|----|
| 0                 | ۱. |
| Total sales       |    |
|                   |    |

## Easy data entry method

- This method doesn't require integration build
- Some of the POS vendors may be very hard to cooperate
- Can be filled out at your own pace and convenience
- Only 2 digits needed Transaction and Sales per day.

## Thank You for using CountBOX

- Contact us: <u>www.countbox.us</u>
- Email: info@countbox.us
- Call: 312.940.4641